## **AudaFusion Modul Bosch-Diagnose**

Kundendokumentation

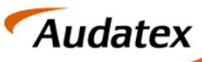

**AUTOonline** 

#### Einleitung

- Mit dem neuen Modul Bosch-Diagnose bekommen Sie als Anwender ein Werkzeug zur Hand um Daten zwischen den Systemen AudaFusion und Bosch ESI[tronic]
   2.0 schnell, einfach und fallbezogen austauschen zu können.
- Im Folgenden werden Ihnen mögliche Arbeitsabläufe und dazugehörige Zwischenschritte genau erklärt.

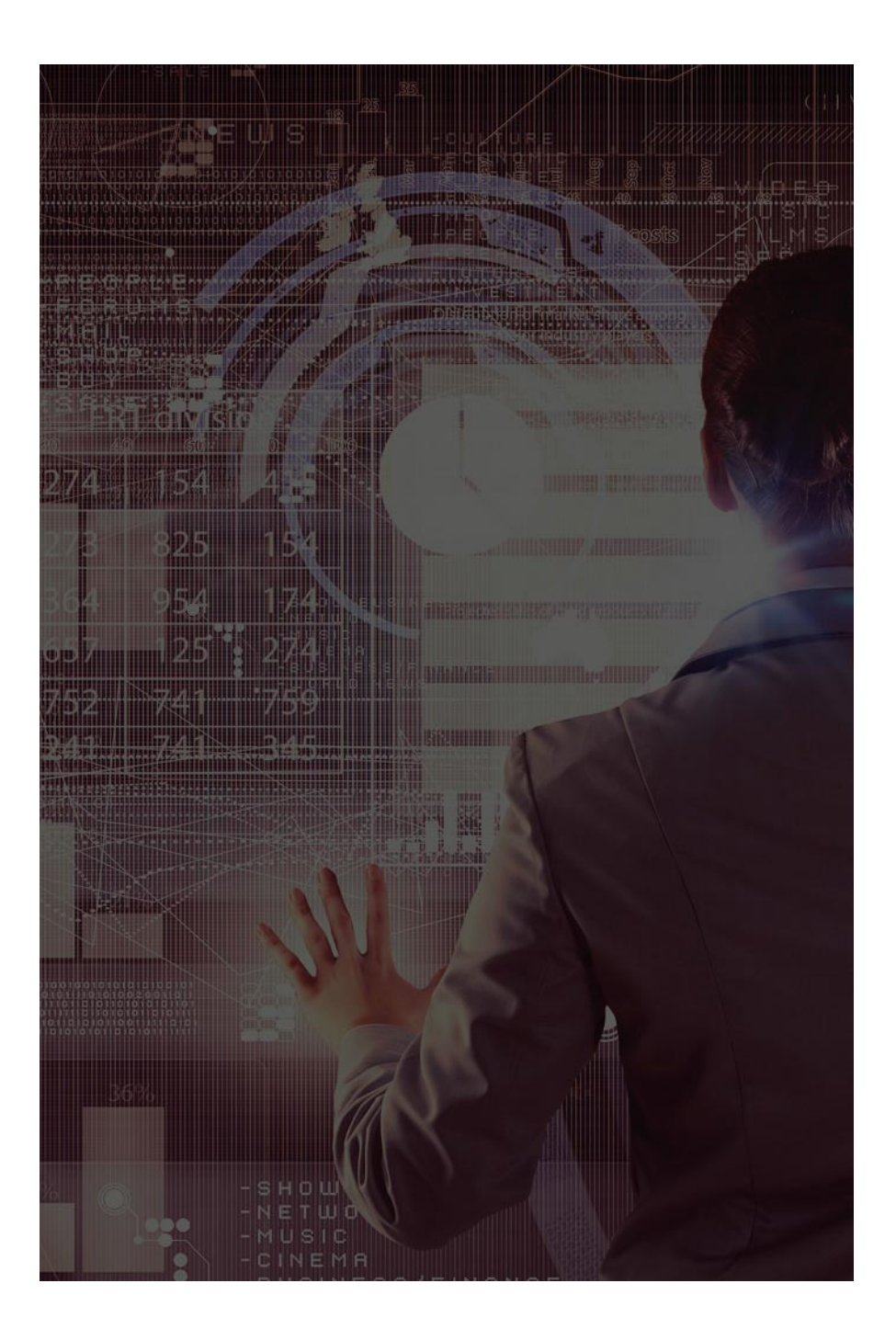

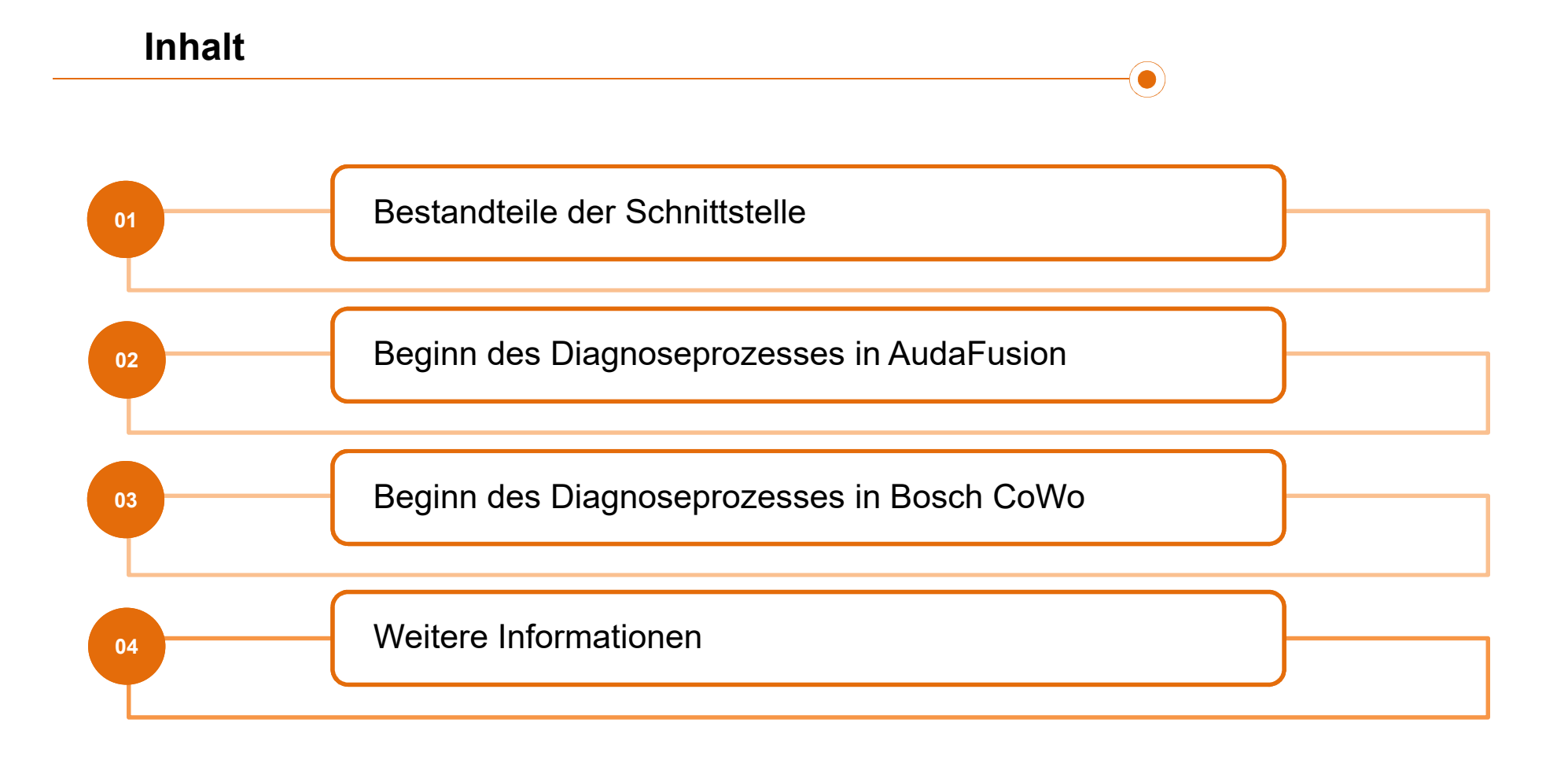

## Bestandteile der Schnittstelle

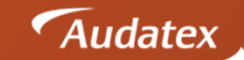

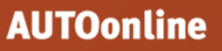

#### Übersicht

Die Schnittstelle zwischen AudaFusion und der Bosch Fahrzeugdiagnoselösung besteht aus folgenden Bestandteilen:

- AudaFusion Modul Bosch-Diagnose
- ESI[tronic] 2.0 Diagnosesoftware
- Bosch CoWo als Schnittstelle zwischen den o.g. Produkten

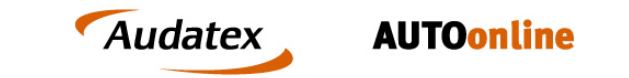

Sobald das Modul Bosch-Diagnose in AudaFusion freigeschalten wurde, wird Ihnen die entsprechende Maske in der Auftragsbearbeitung angezeigt:

|                                                              | Eabrzoughalter   | Poto Par Doscit                           | Fabrzoug     |                                                  |               |
|--------------------------------------------------------------|------------------|-------------------------------------------|--------------|--------------------------------------------------|---------------|
| Haftpflichtschaden (1)                                       | Adress-Art       | Anrede                                    | Hersteller   |                                                  |               |
| Jbersicht                                                    | Name 1-3         |                                           | Haupttyp     |                                                  |               |
| Schaden / Besichtigung                                       | Nume 1-0         |                                           | Hadpityp     |                                                  |               |
| Fahrzeughalter / RepFirma                                    |                  |                                           | Untertyp     |                                                  |               |
| Beteiligte                                                   |                  |                                           | Amtl. Kennz. | Baujahr                                          |               |
| Identifikation                                               | Straße           |                                           | Leistung     | Hubraum                                          |               |
| Bosch-Diagnose                                               | Land / PLZ / Ort |                                           |              |                                                  |               |
| <ul> <li>Fahrzeugdaten, erweitert</li> </ul>                 |                  |                                           |              |                                                  |               |
| * Kalkulation                                                | Daten zum Bo     | osch Connected Workshop-Server übertragen |              | Daten vom Bosch Connected Workshop-Server abhole | n             |
| * Bewertung                                                  | Arbeitskarten    |                                           |              |                                                  | ^             |
| Ergebnisse                                                   |                  |                                           |              |                                                  |               |
| * Fotos                                                      |                  |                                           |              |                                                  |               |
| * Restwert                                                   |                  |                                           |              |                                                  |               |
| * Dokumente                                                  |                  |                                           |              |                                                  |               |
| * Rech 1                                                     |                  |                                           |              |                                                  |               |
|                                                              |                  |                                           |              |                                                  |               |
|                                                              |                  |                                           |              |                                                  |               |
|                                                              |                  |                                           |              |                                                  |               |
|                                                              |                  |                                           |              |                                                  |               |
|                                                              |                  |                                           |              |                                                  |               |
|                                                              |                  |                                           |              |                                                  |               |
|                                                              |                  |                                           |              |                                                  |               |
|                                                              |                  |                                           |              |                                                  | ~             |
|                                                              | ng 🗵             |                                           |              |                                                  |               |
| organgsübersicht 🛛 💌 Auftragsbearbeitu                       |                  |                                           |              |                                                  | Pen inaktiv 🗇 |
| rgangsübersicht 🗷 <mark>Auftragsbearbeitu</mark><br>Module 📲 |                  |                                           |              |                                                  |               |
| rgangsübersicht 💌 <mark>Auftragsbearbeitu</mark><br>Module 🖼 |                  |                                           |              |                                                  |               |

Im Optionsdialog der Bosch-Diagnose werden durch den AXAO-Support die Zugangsdaten zum Bosch CoWo benutzerabhängig hinterlegt. Weiterhin kann hier die Formatierung des automatisch erzeugten Textbausteins angepasst werden.

| udaFusion Auftragsbearbeitung        |                 |                     |           | ? _ =        | ×          |
|--------------------------------------|-----------------|---------------------|-----------|--------------|------------|
| ogrammeinstellungen                  |                 |                     |           | 2            | ×          |
| Aodule Programm                      | Einstellungen   |                     |           |              |            |
| - Alloemeine Einstellungen           | Beputzerouewebl | Conversingtellungen |           |              | -          |
| - Kalender                           | Anwender        | Servereinstenungen  |           |              |            |
| Auftragsbearbeitung                  |                 | Server:             | localhost |              |            |
| - Allgemeine Einstellungen           |                 | Port                | 59487     |              |            |
| Textverarbeitung                     |                 |                     |           |              |            |
| Adressverwaltung                     |                 | Servername:         | cowo      |              |            |
| - E-Mail-Versand                     |                 | Dessurerd           |           |              |            |
| <ul> <li>Rechnungsprüfung</li> </ul> |                 | Password.           |           |              |            |
| L Bosch-Diagnose                     |                 |                     |           |              | -          |
| Datenim-, -export                    |                 | rextbaustein        |           |              |            |
| Debitoren                            |                 | Textbaustein-Art:   | V         |              |            |
| Kalkulation, Bewertung               |                 |                     |           |              |            |
| Schadoppotzo                         |                 | Schriftart          | Апа       | •            |            |
| Schadenneize                         |                 |                     |           |              |            |
|                                      |                 |                     |           |              |            |
|                                      |                 |                     |           |              |            |
|                                      |                 |                     |           |              |            |
|                                      |                 |                     |           |              |            |
|                                      |                 |                     |           |              |            |
|                                      |                 |                     |           |              |            |
|                                      |                 |                     |           |              |            |
|                                      |                 |                     |           |              |            |
|                                      |                 |                     |           |              |            |
|                                      |                 |                     |           |              |            |
|                                      |                 |                     |           |              |            |
|                                      |                 |                     |           |              |            |
|                                      |                 |                     |           |              | 그          |
|                                      |                 |                     |           | ОК           | F          |
| Module 📟 —                           |                 |                     |           | Pop-ipal/tiv | -          |
| Module                               |                 |                     |           | Pen Inakuv < | ~          |
|                                      |                 |                     |           | Audatox      |            |
|                                      |                 |                     |           | Auualex      | AUIUONLINE |
|                                      |                 |                     |           |              |            |
|                                      |                 |                     |           |              |            |

Die Bosch ESI[tronic] 2.0 ist eine leistungsfähige und weitverbreitete Software zur herstellerunabhängigen Fahrzeugdiagnose.

| ESI[tronic] 2.0 |                 |                       |              |         |          |             |               |                 |               |              |              | DE          | EMO 📑   | - • × |        |
|-----------------|-----------------|-----------------------|--------------|---------|----------|-------------|---------------|-----------------|---------------|--------------|--------------|-------------|---------|-------|--------|
| Eahrzeu         | uginfo          | Diagnose              |              |         | rüstuna  | _           |               |                 |               |              |              |             |         |       |        |
| Fahrzeugidenti  | ifikation       | Diagnood              |              |         | ruotung  | _           |               |                 |               |              |              |             |         |       |        |
| Bezeichnung     | KBA-Schlüssel(D | 0) VIN Identifikation | Letzte 30 Fa | hrzeuge | RB- Sch  | lüssel Typs | chein-Nr.(CH) | Type-Mine/Cnit- | Nr.(F) Kentel | kenplaat(NL) | Nummerskylt( | S) Reg. nun | nmer(N) |       |        |
| Land            | Alle            |                       | -            | Mada    |          |             |               |                 |               |              |              |             |         |       |        |
| Fahrzeugart     | PKW             |                       | •            | - Mode  | eiireine |             |               |                 |               |              |              |             |         |       |        |
| Antriebsart     | Diesel          |                       |              | Тур     |          |             |               |                 | -             |              |              |             |         |       |        |
| Marke           |                 |                       |              | Mot.k   | kennz.   |             |               |                 | -             |              |              |             |         |       |        |
|                 |                 |                       |              |         |          | Such        | en            |                 |               |              |              |             |         |       |        |
| RB- Schlüssel   | Тур             | Internes Mod          | lell I       | Liter   | kW E     | Baujahr     |               | Mot.kennz.      |               |              |              |             |         | ^     |        |
|                 |                 |                       |              |         |          |             |               |                 |               |              |              |             |         |       |        |
|                 |                 |                       |              |         |          |             |               |                 |               |              |              | lator       | ,       |       |        |
|                 |                 |                       |              |         |          |             |               |                 |               |              | Aut          | Idlex       |         | AU    | TOonli |

Die Software Bosch Connected Workshop ist das Bindeglied zwischen AudaFusion und der ESI[tronic] 2.0. Zur Übersichtlichkeit und für einen besseren Übergang zwischen den einzelnen Applikationen wird Bosch CoWo als schmale Leiste am oberen Rand des Bildschirms angezeigt.

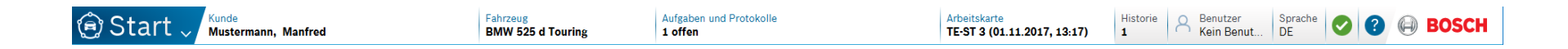

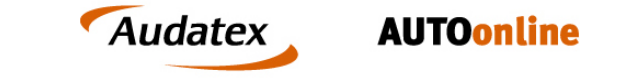

# Beginn des Diagnoseprozesses in AudaFusion

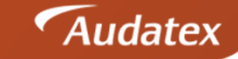

**AUTOonline** 

Folgende Angaben sind notwendig um den Diagnoseprozess in AudaFusion zu beginnen:

- Identifiziertes Fahrzeug (z.B. per VIN-Abfrage)
- Fahrzeughalteradresse
- Kennzeichen

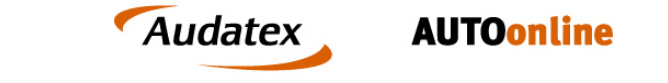

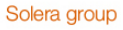

Wurden alle Angaben erfasst, können Sie diese Eingaben noch einmal auf der Maske Bosch-Diagnose überprüfen, bevor Sie die Übergabe an Bosch CoWo starten.

| Hartpriichtschaden (1) 🔤                                                 | Adress-Art       | Privat          | Anrede Herr                | Hersteller   | 01   | BMW           |                 |                    |   |
|--------------------------------------------------------------------------|------------------|-----------------|----------------------------|--------------|------|---------------|-----------------|--------------------|---|
| chaden / Besichtigung                                                    | Name 1-3         | Manfred Muster  | mann                       | Haupttyp     | 48   | 5er           |                 |                    |   |
| ahrzeughalter / RepFirma                                                 |                  |                 |                            | Unt          | 12   | 525d Tourin   | g Aut.          |                    |   |
| eteiligte                                                                |                  |                 |                            | Amtl. Kennz. | TE-S | тз            | Baujahr         |                    |   |
| entifikation                                                             | Straße           | Mustergasse 13  |                            | Leistung     | 150  |               | Hubraum         | 2993               |   |
| osch-Diagnose                                                            | Land / PLZ / Ort | 0123            | 4 Musterstadt              |              |      |               |                 |                    |   |
| Fahrzeugdaten, erweitert                                                 |                  |                 |                            |              |      |               |                 |                    |   |
| Kalkulation                                                              | Daten zum        | Bosch Connected | Workshop-Server übertragen |              | Dat  | ten vom Bosch | Connected Works | hop-Server abholen |   |
| Bewertung                                                                | Arbeitskarten    |                 |                            |              |      |               |                 |                    | • |
| gebnisse                                                                 |                  |                 |                            |              |      |               |                 |                    |   |
| otos                                                                     |                  |                 |                            |              |      |               |                 |                    |   |
|                                                                          |                  |                 |                            |              |      |               |                 |                    |   |
| Restwert                                                                 |                  |                 |                            |              |      |               |                 |                    |   |
| Restwert<br>Dokumente                                                    |                  |                 |                            |              |      |               |                 |                    |   |
| Restwert<br>Dokumente<br>Rech 1                                          |                  |                 |                            |              |      |               |                 |                    |   |
| Restwert<br>Dokumente<br>Rech 1                                          |                  |                 |                            |              |      |               |                 |                    |   |
| kestwert<br>Dokumente<br>Rech 1                                          |                  |                 |                            |              |      |               |                 |                    |   |
| Restwert<br>Dokumente<br>Rech 1                                          |                  |                 |                            |              |      |               |                 |                    |   |
| bestwert<br>bokumente<br>tech 1                                          |                  |                 |                            |              |      |               |                 |                    |   |
| Rech 1                                                                   |                  |                 |                            |              |      |               |                 |                    |   |
| Restwert<br>Dokumente<br>Rech 1                                          |                  |                 |                            |              |      |               |                 |                    |   |
| Restwert<br>Dokumente<br>Rech 1                                          |                  |                 |                            |              |      |               |                 |                    | 4 |
| Restwert<br>Dokumente<br>Rech 1<br>gangsübersicht (x Auftragsbearbeitung | ×                |                 |                            |              |      |               |                 |                    | • |

Mit Klick auf den Button "Daten zum Bosch Connected Workshop-Server übergeben" starten Sie die Übergabe an Bosch CoWo.

| Haftpflichtschaden (1)                                                          | Fahrzeughalter   |                     |                         | Fahrzeug     |      |              |                   |                     |   |
|---------------------------------------------------------------------------------|------------------|---------------------|-------------------------|--------------|------|--------------|-------------------|---------------------|---|
| Übersicht                                                                       | Adress-Art       | Privat              | Anrede Herr             | Hersteller   | 01   | BMW          |                   |                     |   |
| Schaden / Besichtigung                                                          | Name 1-3         | Manfred Musterman   | n                       | Haupttyp     | 48   | 5er          |                   |                     |   |
| Fahrzeughalter / RepFirma                                                       |                  |                     |                         | Untertyp     | 12   | 525d Tour    | ing Aut.          |                     |   |
| Beteiligte                                                                      |                  |                     |                         | Amtl. Kennz. | TE-S | ST 3         | Baujahr           |                     |   |
| dentifikation                                                                   | Straße           | Mustergasse 13      |                         | Leistung     | 150  |              | Hubraum           | 2993                |   |
| Bosch-Diagnose                                                                  | Land / PLZ / Ort | 01234               | Musterstadt             |              |      |              |                   |                     |   |
| Fahrzeugdaten, erweitert                                                        |                  |                     |                         |              |      |              |                   |                     |   |
| Kalkulation                                                                     | Daten zum        | Bosch Connected Wor | kshop-Server übertragen |              | Da   | aten vom Bos | ch Connected Work | shop-Server abholen |   |
| Bewertung                                                                       | Arbeitskarten    |                     |                         |              |      |              |                   |                     |   |
| Ergebnisse                                                                      |                  |                     |                         |              |      |              |                   |                     |   |
|                                                                                 |                  |                     |                         |              |      |              |                   |                     |   |
| Fotos                                                                           |                  |                     |                         |              |      |              |                   |                     |   |
| : Fotos<br>: Restwert                                                           |                  |                     |                         |              |      |              |                   |                     |   |
| Fotos<br>Restwert<br>Dokumente                                                  |                  |                     |                         |              |      |              |                   |                     |   |
| Fotos<br>Restwert<br>Dokumente<br>Rech 1                                        |                  |                     |                         |              |      |              |                   |                     |   |
| Fotos<br>Restwert<br>Dokumente<br>Rech 1                                        |                  |                     |                         |              |      |              |                   |                     |   |
| Fotos<br>Restwert<br>Dokumente<br>Rech 1                                        |                  |                     |                         |              |      |              |                   |                     |   |
| Fotos<br>Restwert<br>Dokumente<br>Rech 1                                        |                  |                     |                         |              |      |              |                   |                     |   |
| Fotos<br>Restwert<br>Dokumente<br>Rech 1                                        |                  | 1                   |                         |              |      |              |                   |                     |   |
| Fotos<br>Restwert<br>Dokumente<br>Rech 1                                        |                  | 1                   |                         |              |      |              |                   |                     |   |
| Fotos<br>Restwert<br>Dokumente<br>Rech 1                                        |                  |                     |                         |              |      |              |                   |                     |   |
| Fotos<br>Restwert<br>Dokumente<br>Rech 1                                        |                  |                     |                         |              |      |              |                   |                     | × |
| Fotos<br>Restwert<br>Dokumente<br>Rech 1<br>gangsübersicht 💌 Auftragsbearbeitur | ng ×             |                     |                         |              |      |              |                   |                     | v |

Nachdem Sie diesem Prozessschritt ausgeführt haben, sind alle Vorbereitungen in AudaFusion abgeschlossen. Die Daten sind in Form einer Arbeitskarte zusammengefasst und jetzt in der Bosch CoWo Leiste auswählbar.

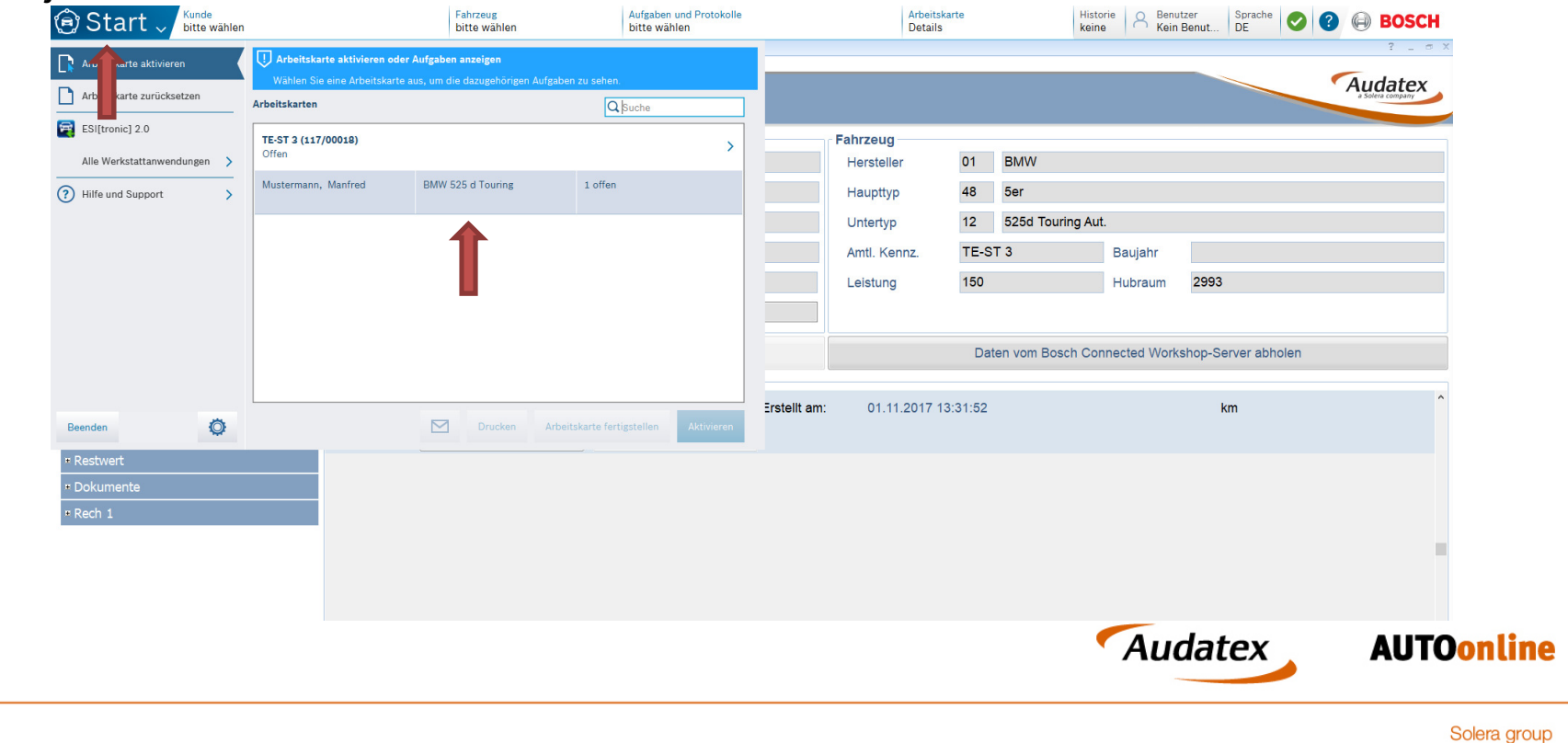

Auf der Arbeitskarte finden Sie neben Ihrer Auftragsnummer und dem Kennzeichen auch Angaben zum Fahrzeughalter und Fahrzeug. Nachdem Sie die entsprechende Arbeitskarte ausgewählt haben, beginnen Sie mit Klick auf den grünen Button "Start" die

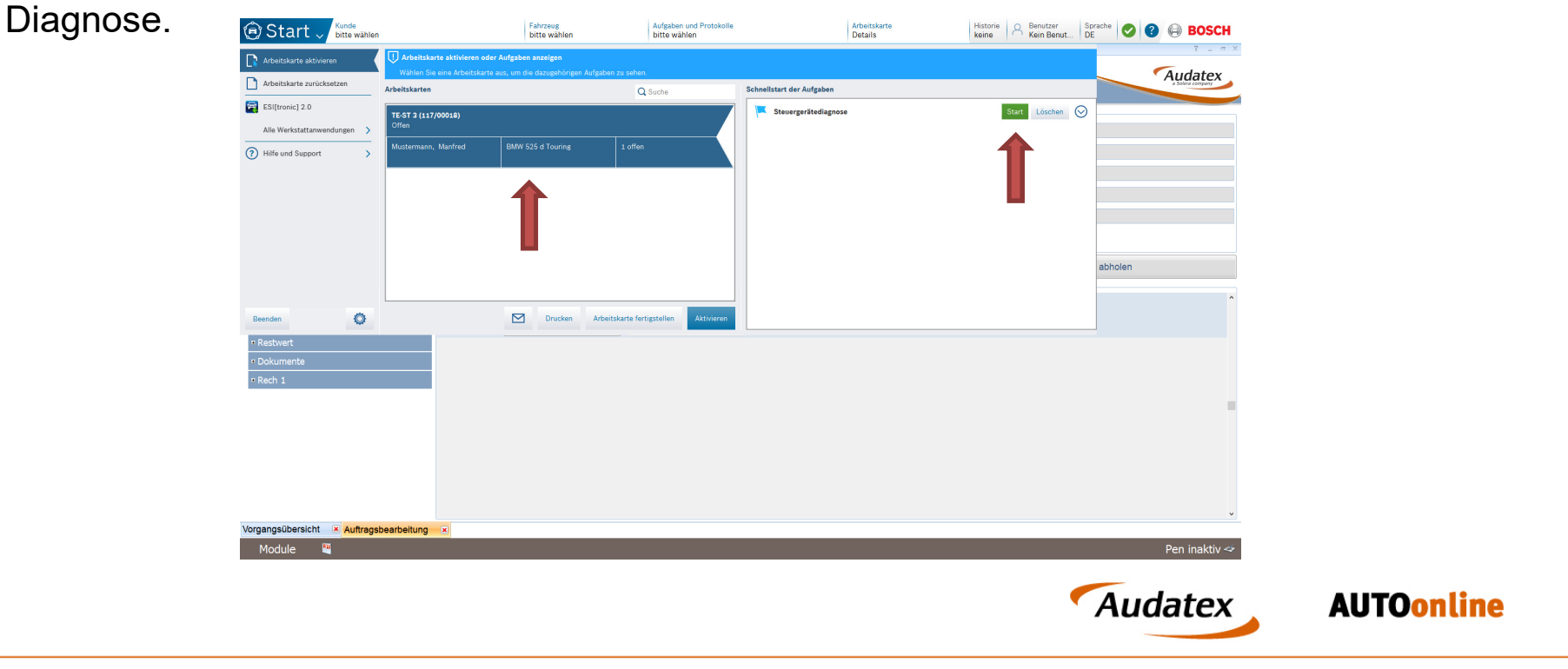

Falls nicht bereits geöffnet startet die ESI[tronic] 2.0 automatisch. Das im AudaFusion identifizierte Fahrzeug ist dann bereits vorausgewählt und mit Klick auf den Button "Diagnose" starten Sie das initiale Auslesen des Fehlerspeichers des Fahrzeugs.

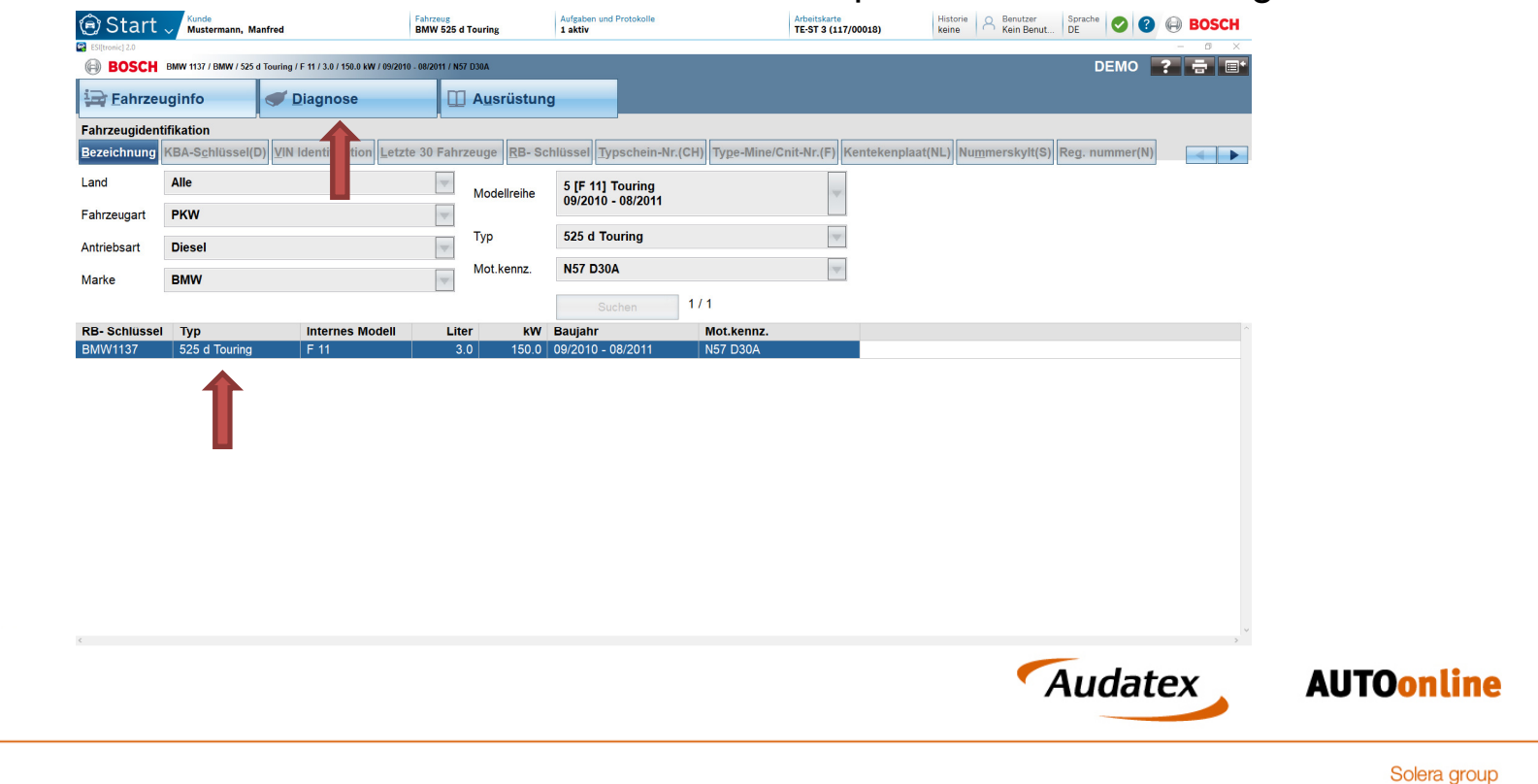

Nachdem alle Steuergeräte ausgelesen wurden, können Sie das Ergebnis mit Klick auf "Speichern" im Diagnosebericht speichern. Es werden generell nur die Daten in den Diagnosebericht übernommen, **welche Sie explizit gespeichert haben**.

| Start V Mustermann, Manfred                                      | Fahrzeug<br>BMW 525 d Touring | Aufgaben und Protokolle<br>1 aktiv | Arbeitskarte<br>TE-ST 3 (117/00018) | Historie A Benutzer Kein Benut Sprache DE 📀 🍞 🕞 BOSCH |               |
|------------------------------------------------------------------|-------------------------------|------------------------------------|-------------------------------------|-------------------------------------------------------|---------------|
| ESI(tronic) 2.0                                                  |                               | -                                  |                                     | - 0 ×                                                 |               |
| BOSCH BMW 1137 / BMW / 525 d Touring / F 11 / 3.0 / 150.0 kW / 0 | 9/2010 - 08/2011 / N57 D30A   |                                    |                                     | DEMO ? 🖶 🖃*                                           |               |
| Eahrzeuginfo                                                     |                               | tung                               |                                     |                                                       |               |
| icherstellen, dass Zündung eingeschaltet ist                     |                               |                                    |                                     | 12.5 V                                                |               |
| Systemübersicht <u>R</u> eparatur Service Aufgaben               |                               |                                    |                                     |                                                       |               |
| Suchergebnis 01.11.17 13:55                                      |                               |                                    |                                     | Fehleranzahl                                          |               |
| Motorsteuerung                                                   |                               |                                    |                                     | A                                                     |               |
| Motorsteuerung                                                   |                               |                                    |                                     | 0                                                     |               |
| Motorsteuerung 2                                                 |                               |                                    |                                     |                                                       |               |
| Motorsteuerung                                                   |                               |                                    |                                     | 0                                                     |               |
| EKP-Steuerung                                                    |                               |                                    |                                     |                                                       |               |
| Kraftstoffversorgung                                             |                               |                                    |                                     | 0                                                     |               |
| Elektroantrieb                                                   |                               |                                    |                                     |                                                       |               |
| Elektroantrieb                                                   |                               |                                    |                                     | 0                                                     |               |
| Elektroantrieb                                                   |                               |                                    |                                     | 0                                                     |               |
| Elektroantriebsstrg. PCU                                         |                               |                                    |                                     | 0                                                     |               |
| Abgasnachbehandlung                                              |                               |                                    |                                     | _                                                     |               |
| Reduktionsmit.Dosiersystem                                       |                               |                                    |                                     | 0                                                     |               |
| Reichweitenverlängerung                                          |                               |                                    |                                     |                                                       |               |
| Reichweitenverlängerer                                           |                               |                                    |                                     | U                                                     |               |
| HV-Batteriemanagement                                            |                               |                                    |                                     |                                                       |               |
| HV-Batterie                                                      |                               |                                    |                                     | U                                                     |               |
| HV-Batterie Ladesteuerung                                        |                               |                                    |                                     |                                                       |               |
| HV-Batterie Ladesteuerung                                        |                               |                                    |                                     | 0                                                     |               |
| AV-Batterie Ladesteuerung                                        |                               |                                    |                                     | U                                                     |               |
| ADD                                                              |                               |                                    |                                     | 0                                                     |               |
| Enertetellbromen                                                 |                               |                                    |                                     | U                                                     |               |
| Feststellbromse                                                  |                               |                                    |                                     | 0                                                     |               |
| / 1 684 465 755                                                  |                               |                                    |                                     | U V                                                   |               |
| Diagnose-Buchse <sup>F4</sup> Speichern <sup>F3</sup>            |                               | Fehler Details                     |                                     | Direktanwahl <sup>72</sup>                            |               |
|                                                                  |                               |                                    |                                     | Audatex                                               | <b>AUTOon</b> |

Anschließend haben Sie die Möglichkeit bei z.B. defekten Steuergeräten über die Direktanwahl in eine Tiefenprüfung einzusteigen. Mit Klick auf den grauen Pfeil am oberen Bildschirmrand beenden Sie die Arbeiten in der ESI[tronic] 2.0.

| Start V Mustermann, Manfred                                          | Fahrzeug<br>BMW 525 d Touring | Aufgaben und Protokolle<br>1 aktiv | Arbeitskarte<br>TE-ST 3 (117/00018) | Historie A Benutzer Sprache DE SPRACH |                 |
|----------------------------------------------------------------------|-------------------------------|------------------------------------|-------------------------------------|---------------------------------------|-----------------|
| ESI(tronic) 2.0                                                      |                               |                                    |                                     | - 0 ×                                 |                 |
| BOSCH BMW 1137 / BMW / 525 d Touring / F 11 / 3.0 / 150.0 kW / 09/20 | 010 - 08/2011 / N57 D30A      |                                    |                                     | DEMO ? 🚍 🖃*                           |                 |
| Eahrzeuginfo                                                         | 🔲 Ausrüstu                    | ing                                |                                     |                                       |                 |
| Sicherstellen, dass Zündung eingeschaltet ist                        | _                             |                                    |                                     | 12.5 V                                |                 |
| Systemübersicht Reparatur Service Aufgaben                           |                               |                                    |                                     |                                       |                 |
| Suchargebnis 01 11 17 13:55                                          |                               |                                    |                                     | Febleranzahl                          |                 |
| Motorsteuerung                                                       |                               |                                    |                                     | r emeralizati                         |                 |
| Motorsteuerung                                                       |                               |                                    |                                     | 0                                     |                 |
| Motorsteuerung 2                                                     |                               |                                    |                                     |                                       |                 |
| Motorsteuerung                                                       |                               |                                    |                                     | 0                                     |                 |
| EKP-Steuerung                                                        |                               |                                    |                                     |                                       |                 |
| Kraftstoffversorgung                                                 |                               |                                    |                                     | 0                                     |                 |
| Elektroantrieb                                                       |                               |                                    |                                     |                                       |                 |
| Elektroantrieb                                                       |                               |                                    |                                     | 0                                     |                 |
| Elektroantrieb                                                       |                               |                                    |                                     | 0                                     |                 |
| Elektroantriebsstrg. PCU                                             |                               |                                    |                                     | 0                                     |                 |
| Abgasnachbehandlung                                                  |                               |                                    |                                     |                                       |                 |
| Reduktionsmit.Dosiersystem                                           |                               |                                    |                                     | 0                                     |                 |
| Reichweitenverlängerung                                              |                               |                                    |                                     |                                       |                 |
| Reichweitenverlängerer                                               |                               |                                    |                                     | 0                                     |                 |
| HV-Batteriemanagement                                                |                               |                                    |                                     |                                       |                 |
| HV-Batterie                                                          |                               |                                    |                                     | 0                                     |                 |
| HV-Batterie Ladesteuerung                                            |                               |                                    |                                     |                                       |                 |
| HV-Batterie Ladesteuerung                                            |                               |                                    |                                     | 0                                     |                 |
| HV-Batterie Ladesteuerung                                            |                               |                                    |                                     | 0                                     |                 |
| ABS                                                                  |                               |                                    |                                     |                                       |                 |
| Bremsensteuergerät                                                   |                               |                                    |                                     | 0                                     |                 |
| Feststellbremse                                                      |                               |                                    |                                     |                                       |                 |
| Feststellbremse                                                      |                               |                                    |                                     | 0 ~                                   |                 |
| 1 684 465 755                                                        |                               |                                    | -                                   |                                       |                 |
| Diagnose-Buchse <sup>F4</sup> Speichern <sup>F3</sup>                |                               | Fehler Details                     | 5                                   | Direktanwahl F2                       |                 |
|                                                                      |                               |                                    |                                     |                                       | -               |
|                                                                      |                               |                                    |                                     | Audatex                               | <b>AUTOonli</b> |
|                                                                      |                               |                                    |                                     |                                       |                 |

Nachdem die Arbeiten in der ESI[tronic] 2.0 beendet wurden, werden Daten inkl. Diagnosebericht automatisch an Bosch CoWo übergeben. Im Anschluss daran muss die Arbeitskarte noch abgeschlossen werden.

| Start Vande Mustermann, Manfred                                      | F                         | ahrzeug<br>BMW 525 d Touring | Aufgaben und Pr<br>1 fertig | rotokolle                    |                       | Arbeitskarte<br>TE-ST 3 (117/00018)        | Historie A          | Benutzer<br>Kein Benut    | DE                           | BOSCH        |                          |
|----------------------------------------------------------------------|---------------------------|------------------------------|-----------------------------|------------------------------|-----------------------|--------------------------------------------|---------------------|---------------------------|------------------------------|--------------|--------------------------|
| udaFusion Auftragsbearbeitung<br>ei Module Rearbeiten Dokument Hilfe |                           |                              |                             |                              |                       | Aktive Arbeitskarte                        |                     |                           |                              | o x          |                          |
|                                                                      | / 🔓 🗈 🧉                   | ) 📻 🚺 🝙                      |                             |                              |                       |                                            |                     |                           |                              | x            |                          |
| Neu Suchen Ār                                                        | ndern Sperre Notizen Korr | nm Foto AM Bosch             |                             |                              |                       | Status: Offen                              |                     | Kunde:                    | Mustermann, Manfred          |              |                          |
| Haftpflichtschaden (1) 🍡 🍃                                           | Fahrzeughalter            |                              |                             |                              | Fahrzeug              | Erstellt: 01.11.2017, 13:31<br>(117/00018) | , Auftragssystem    | Fahrzeug:<br>Kennzeichen: | BMW 525 d Touring<br>TE-ST 3 |              |                          |
| Ibersicht                                                            | Adress-Art                | Privat                       | Anrede                      | Herr                         | Herstelle             | r                                          |                     | Aufgaben:                 | 1 fertig                     |              |                          |
| :haden / Besichtigung                                                | Name 1-3                  | Manfred Mustermann           |                             |                              | Haupttyp              | Kommentar eingeben                         |                     |                           |                              |              |                          |
| ahrzeughalter / RepFirma                                             |                           |                              |                             |                              | Untertyp              |                                            |                     |                           |                              |              |                          |
| eteiligte                                                            |                           |                              |                             |                              | Amtl. Ker             | n                                          |                     |                           |                              |              |                          |
| lentifikation                                                        | Straße                    | Mustergasse 13               |                             |                              | Leistung              |                                            |                     |                           |                              |              |                          |
| osch-Diagnose                                                        | Land / PLZ / Ort          | 01234                        | Musterstadt                 |                              |                       |                                            |                     |                           |                              |              |                          |
| Fahrzeugdaten, erweitert                                             |                           |                              |                             |                              |                       | -                                          |                     |                           |                              | $\odot$      |                          |
| Kalkulation                                                          | Daten zur                 | n Bosch Connected Work       | shop-Server übe             | ertragen                     |                       | -                                          |                     |                           |                              |              |                          |
| Bewertung                                                            | Arbeitskarten             |                              |                             |                              |                       | Was sind Arbeitskarten? Wa finde is        | h besteheede Arbeit | iekarten?                 |                              |              |                          |
| gebnisse                                                             | Auftrag                   | Isnummer: 117/0              | 00018                       | Erstellt an                  | n: 01.11              |                                            |                     |                           |                              |              |                          |
| Fotos                                                                |                           | Aufgaben                     | Bilder                      |                              |                       | Abbrechen D                                | rucken Arbei        | itskarte fertigste        | llen Bilder Überneh          | imen         |                          |
| Restwert                                                             |                           |                              |                             |                              |                       |                                            |                     |                           |                              |              |                          |
| Dokumente                                                            |                           |                              |                             |                              |                       |                                            |                     |                           |                              |              |                          |
| Rech 1                                                               |                           |                              |                             |                              |                       |                                            |                     |                           |                              |              |                          |
|                                                                      |                           |                              |                             |                              |                       |                                            |                     |                           |                              |              |                          |
|                                                                      |                           |                              |                             |                              |                       |                                            |                     |                           |                              |              |                          |
|                                                                      |                           |                              |                             |                              |                       |                                            |                     |                           |                              |              |                          |
|                                                                      |                           |                              |                             |                              |                       |                                            |                     |                           |                              |              |                          |
|                                                                      |                           |                              |                             |                              |                       |                                            |                     |                           |                              |              |                          |
|                                                                      |                           |                              |                             |                              |                       |                                            |                     |                           |                              |              |                          |
|                                                                      |                           |                              |                             |                              |                       |                                            |                     |                           |                              | ~            |                          |
|                                                                      |                           |                              |                             |                              |                       |                                            |                     |                           |                              |              |                          |
| gangsübersicht 💌 Auftragsbearbeitung                                 | ×                         |                              |                             |                              |                       |                                            |                     |                           | Den                          | in-lative of |                          |
| gangsübersicht 🗷 Auftragsbearbeitung<br>Module 🖼                     | ×                         |                              |                             | Feedback from Pilot: Excepti | ion in terms of value | with 3 decimal                             |                     |                           | Pen                          | inaktiv 🛷    |                          |
| gangsübersicht 🗷 Auftragsbearbeitung<br>Module 📲                     | ×                         |                              | -                           | Feedback from Pilot: Excepti | ion in terms of value | with 3 decimal                             |                     | -                         | Pen                          | inaktiv 🍲    |                          |
| gangsübersicht 💌 <mark>Auftragsbeerbeitung</mark><br>Module 🗳        | ×                         |                              |                             | Feedback from Pilot: Excepti | ion in terms of value | with 3 decimal                             |                     | •                         | Audate                       | inaktiv 🛷    | AUTO <mark>onli</mark> r |

Wurde die Arbeitskarte abgeschlossen kann der Diagnosebericht in AudaFusion über den Button "Daten vom Connected Workshop-Server abholen" importiert werden. Nach Abschluss des Imports können Sie den Diagnosebericht unter "Aufgaben" einsehen.

| Haftpflichtschaden (1)                                         | Fahrzeughalter   | Privat          | Apred               | Herr       |                       | Fahrzeug                       | 01      | BMW          |                 |                     |               |  |
|----------------------------------------------------------------|------------------|-----------------|---------------------|------------|-----------------------|--------------------------------|---------|--------------|-----------------|---------------------|---------------|--|
| Übersicht                                                      | Adress-Art       | Manfred Mus     | Aned                | i ileii    |                       | Hersteller                     | 40      | 5 er         |                 |                     |               |  |
| Schaden / Besichtigung                                         | Name 1-3         | Manifed Mus     | stermann            |            |                       | Haupttyp                       | 40      | 561          |                 |                     |               |  |
| Fahrzeughalter / RepFirma                                      |                  |                 |                     |            |                       | Untertyp                       | 12      | 525d Touring | Aut.            |                     |               |  |
| Beteiligte                                                     |                  |                 |                     |            |                       | Amtl. Kennz.                   | TE-S    | Т 3          | Baujahr         |                     |               |  |
| dentifikation                                                  | Straße           | Mustergasse     | 13                  |            |                       | Leistung                       | 150     |              | Hubraum         | 2993                |               |  |
| iosch-Diaghose                                                 | Land / PLZ / Ort | 01              | 1234 Musters        | adt        |                       |                                |         |              |                 |                     |               |  |
| Fahrzeugdaten, erweitert                                       | Deter            | m Beach Connect | ted Werkshap Oracia | Übertregen |                       |                                |         | an yem Barah | Connected Minde | ahan Canvar abhairr |               |  |
| • Kalkulation                                                  | Daten zu         | m Bosch Conhect | ied worksnop-Server | upertragen |                       |                                |         |              | Connected Work: | snop-server apholen |               |  |
| Frankrisco                                                     | Arbeitskarten    | anummor:        | 117/00019           |            | Erotollt.cm           | 01 11 2017 11                  | 0.24.50 |              |                 | km                  | ^             |  |
| Ligebrilisse                                                   | Multia Autor     | ysnunner.       | 117/00018           |            | Erstein am.           | 01.11.2017 13                  | 0.01.02 |              |                 | KII                 |               |  |
| Potos                                                          |                  | Aufgaben        |                     |            |                       |                                |         |              |                 |                     |               |  |
| • Dokumente                                                    |                  |                 |                     |            |                       |                                |         |              |                 |                     |               |  |
| Porch 1                                                        |                  |                 |                     |            |                       |                                |         |              |                 |                     |               |  |
|                                                                |                  |                 |                     |            |                       |                                |         |              |                 |                     |               |  |
|                                                                |                  |                 |                     |            |                       |                                |         |              |                 |                     |               |  |
|                                                                |                  |                 |                     |            |                       |                                |         |              |                 |                     |               |  |
|                                                                |                  |                 |                     |            |                       |                                |         |              |                 |                     |               |  |
|                                                                |                  |                 |                     |            |                       |                                |         |              |                 |                     |               |  |
|                                                                |                  |                 |                     |            |                       |                                |         |              |                 |                     |               |  |
|                                                                |                  |                 |                     |            |                       |                                |         |              |                 |                     |               |  |
|                                                                |                  |                 |                     |            |                       |                                |         |              |                 |                     | ~             |  |
|                                                                | ×                |                 |                     |            | _                     |                                | _       |              |                 |                     |               |  |
| rgangsübersicht X Auftragsbearbeitung                          |                  |                 |                     |            |                       |                                |         |              |                 |                     | Pen inaktiv 🛷 |  |
| rgangsübersicht 💌 <mark>Auftragsbearbeitung</mark><br>Module 🍳 |                  |                 |                     | Feedback   | from Pilot: Exception | in terms of value with 3 decim | al      |              |                 |                     | , en marter   |  |

Weiterhin wird der Diagnosebericht auch unter Zusätzliche Dokumente abgelegt. Bei jedem Import wird zusätzlich auch automatisch ein Textbaustein erstellt, welcher ausgewählte Daten aus dem Diagnosebericht enthält und im Gutachten verwendet werden kann.

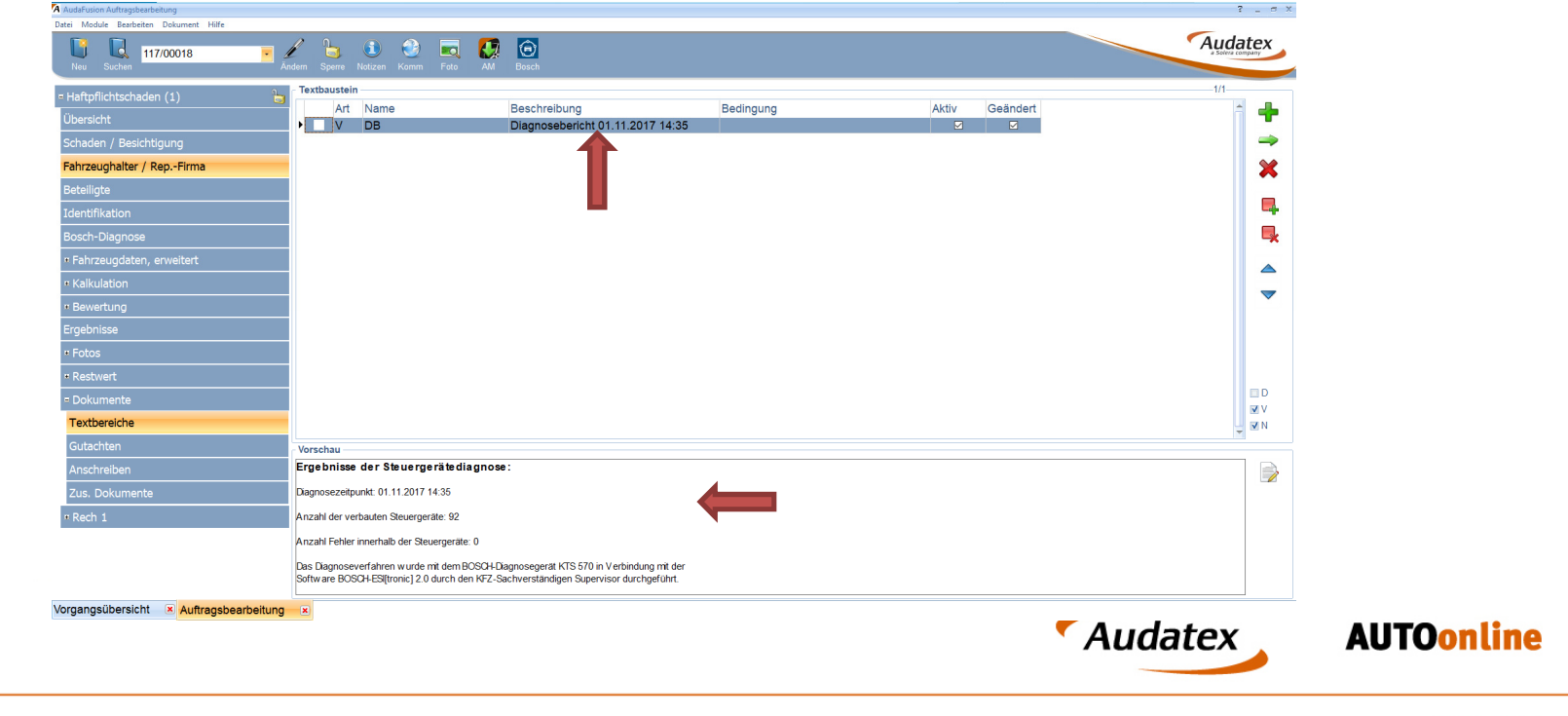

### Beginn des Diagnoseprozesses in Bosch CoWo

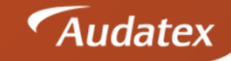

AUTOonline

- Der Diagnoseprozess kann in AudaFusion begonnen werden, muss aber nicht.
- Für diesen Fall bietet Ihnen Bosch CoWo die Möglichkeit alle notwendigen Informationen für eine Fahrzeugdiagnose in der ESI[tronic] 2.0 zu erfassen.
- Nach Abschluss aller Arbeiten kann der Diagnosebericht in einen bestehenden oder neuen AudaFusion Vorgang importiert werden.

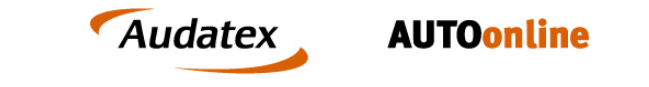

Unter der Registerkarte "Kunde" muss mit Klick auf den Button "Anlegen" zunächst die Fahrzeughalteradresse angelegt werden.

| 🕲 Start 🗸 | Kunde<br>bitte wählen               |                                   |                    | Fahrzeug<br>bitte wählen | Aufgaben und Prote<br>bitte wählen | okolle | Arbeitskarte<br>Details | Historie<br>keine | A Benutzer<br>Kein Benut | Sprache<br>DE | 8 | $\Theta$ | BOSCH      |
|-----------|-------------------------------------|-----------------------------------|--------------------|--------------------------|------------------------------------|--------|-------------------------|-------------------|--------------------------|---------------|---|----------|------------|
|           | <b>Kunde wähle</b><br>Die Kundendat | er anlegen<br>lassen sich im Anse | chluss bearbeiten. |                          |                                    |        |                         |                   |                          |               |   |          |            |
|           | Kunden                              |                                   |                    |                          | he                                 |        |                         |                   |                          |               |   |          |            |
|           | Firma/Name                          | Straße                            | Ort                | Telefon                  | Kommentar                          |        |                         |                   |                          |               |   |          |            |
|           | Mustermann, Man                     | Mustergasse 13                    | Musterstadt        |                          |                                    |        |                         |                   |                          |               |   |          |            |
|           |                                     |                                   |                    |                          |                                    |        |                         |                   |                          |               |   |          |            |
|           |                                     |                                   |                    |                          |                                    |        |                         |                   |                          |               |   |          |            |
|           |                                     |                                   |                    |                          |                                    |        |                         |                   |                          |               |   |          | Alter      |
|           |                                     |                                   |                    |                          |                                    |        |                         |                   |                          |               |   |          |            |
|           |                                     |                                   |                    |                          |                                    |        |                         |                   |                          |               |   |          | - 10 March |
|           |                                     |                                   |                    |                          |                                    |        |                         |                   |                          |               |   |          |            |
|           |                                     |                                   |                    |                          |                                    |        |                         |                   |                          |               |   |          |            |
|           |                                     |                                   |                    |                          |                                    |        |                         |                   |                          |               |   |          |            |
|           | Auswahl zurück                      | setzen                            | 1                  | Löschen 🕂 Anleg          | en Bearbeiten                      |        |                         |                   |                          |               |   |          |            |
|           | Abbrechen                           |                                   |                    | 1                        | Übernehmen                         |        |                         |                   |                          | -             |   |          |            |
|           | Abbreatter                          |                                   |                    |                          |                                    |        |                         |                   |                          |               |   |          |            |
|           |                                     |                                   |                    |                          |                                    |        |                         |                   |                          |               |   |          |            |
|           |                                     |                                   |                    |                          |                                    |        |                         |                   |                          |               |   |          |            |
|           |                                     |                                   |                    |                          |                                    |        |                         |                   |                          |               |   |          |            |
|           |                                     |                                   |                    |                          |                                    |        |                         |                   |                          |               |   |          |            |

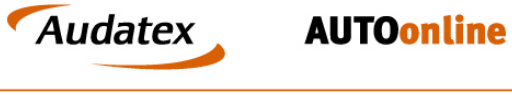

Über "Fahrzeug anlegen" haben Sie die Möglichkeit sowohl über die VIN als auch den Bosch Suchbaum ein Fahrzeug zu identifizieren. Weiterhin können Sie auch Kennzeichen, Kilometerstand und VIN erfassen. Diese Daten werden dann später in AudaFusion übernommen.

| Start 🗸 Kunde<br>bitte wählen | Fahrzeug<br>bitte wählen                        | Aufgaben und Protokolle<br>bitte wählen                             | Arbeitskarte<br>Details             | Historie<br>keine A Benutzer Sprache<br>Kein Benut DE | 🕴 📀 🕢 BOSCH |
|-------------------------------|-------------------------------------------------|---------------------------------------------------------------------|-------------------------------------|-------------------------------------------------------|-------------|
|                               | Daten für neues Fahr<br>Fahrzeus identifizierer | <b>zeug eingeben</b><br>1 und Kennzeichen oder FIN eingeben, um da: | s Fahrzeug später schnell zu finden |                                                       |             |
|                               | Kennzeichen:                                    | Kilom                                                               | neterstand:                         |                                                       |             |
|                               | FIN:                                            | -40                                                                 |                                     |                                                       |             |
|                               | Fahrzeugidentifikation                          |                                                                     | Vereinigtes Königreich 🔻            |                                                       |             |
|                               | PKW, LKW 🔻                                      | Suche in Bezeichnung, FIN                                           | C Tipps zur Suche                   |                                                       |             |
|                               |                                                 | z.B. "vw golf 5 1.9"                                                |                                     |                                                       |             |
|                               | Marke<br>bitte wählen                           | ✓ Modell<br>bitte wählen                                            | Typ<br>bitte wählen                 |                                                       |             |
|                               | <b>Baujahr</b><br>bitte wählen                  | Hersteller internes Modell     pitte wählen                         | Motorkennzeichnung<br>bitte wählen  |                                                       |             |
|                               | Antriebsart<br>bitte wählen                     | ▼ Leistung<br>bitte wählen ▼                                        | Hubraum<br>bitte wählen             |                                                       |             |
|                               | Zurück zur Fahrzeugausw                         | Alles zurücksetzen                                                  |                                     |                                                       |             |
|                               | Abbrechen                                       |                                                                     | Übernehmen                          |                                                       |             |
|                               |                                                 |                                                                     |                                     |                                                       |             |
|                               |                                                 |                                                                     |                                     | Audatev                                               | AUTOon      |
|                               |                                                 |                                                                     |                                     | Audatex                                               |             |

Zuletzt müssen Sie nur noch unter Aufgaben und Protokolle die Steuergerätediagnose auswählen und mit Klick "Start" die ESI[tronic] 2.0 starten.

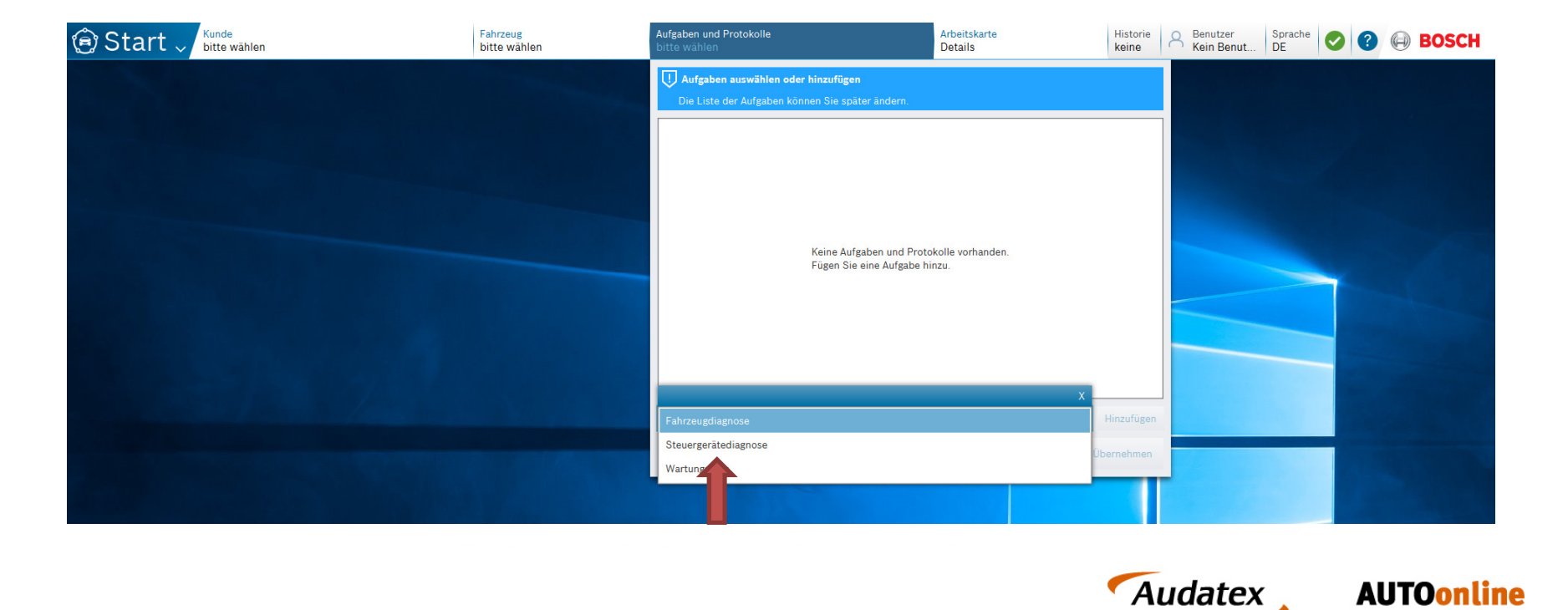

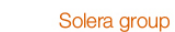

Falls nicht bereits geöffnet startet die ESI[tronic] 2.0 automatisch. Das identifizierte Fahrzeug ist dann bereits vorausgewählt und mit Klick auf den Button "Diagnose" starten Sie das initiale Auslesen des Fehlerspeichers des Fahrzeugs.

| 🖲 Sta <u>rt</u>     | Kunde<br>Mustermann, Manfred          | Fahrzeu<br>BMW 5                     | 525 d Touring           | Aufgaben und Protokolle<br>1 aktiv | Arbeitskarte<br>TE-ST 3 (117/00018) | Historie<br>keine A Benutzer<br>Kein Benut | DE Sprache     | BOSCH |           |
|---------------------|---------------------------------------|--------------------------------------|-------------------------|------------------------------------|-------------------------------------|--------------------------------------------|----------------|-------|-----------|
| ESI[tronic] 2.0     | _                                     |                                      |                         |                                    |                                     |                                            |                | - 0 × |           |
| BOSCH               | BMW 1137 / BMW / 525 d Touring / F 11 | / 3.0 / 150.0 kW / 09/2010 - 08/2011 | 1 / N57 D30A            |                                    |                                     |                                            | DEMO           | ? 🖶 🖃 |           |
| Eahrzeu             | uginfo 🥑 Diag                         | gnose                                | Ausrüstung              | g                                  |                                     |                                            |                |       |           |
| Fahrzeugident       | tifikation                            |                                      |                         |                                    |                                     |                                            |                |       |           |
| <u>B</u> ezeichnung | KBA-Schlüssel(D) <u>V</u> IN Ider     | nti tion Letzte 30 F                 | ahrzeuge <u>R</u> B- Sc | hlüssel <u>T</u> ypschein-Nr.(CH)  | ) Type-Mine/Cnit-Nr.(F) Kentekenpl  | laat(NL) Nu <u>m</u> merskylt(S)           | Reg. nummer(N) |       |           |
| Land                | Alle                                  | 1                                    | -                       | 5 (F 11) Touring                   |                                     |                                            |                |       |           |
| Fabrzeugart         | PKW                                   |                                      | Modellreihe             | 09/2010 - 08/2011                  | ¥.                                  |                                            |                |       |           |
| ranizeugan          |                                       |                                      | Тур                     | 525 d Touring                      | -                                   |                                            |                |       |           |
| Antriebsart         | Diesel                                | 3                                    | Mat kanna               | NE7 D204                           |                                     |                                            |                |       |           |
| Marke               | BMW                                   |                                      | Wiot. Kennz.            | NJ7 DJUA                           |                                     |                                            |                |       |           |
|                     |                                       |                                      |                         | Suchen 1/                          | 1                                   |                                            |                |       |           |
| RB- Schlüssel       | Typ In                                | ternes Modell                        | Liter kW                | Baujahr                            | Mot.kennz.                          |                                            |                |       |           |
| BMW1137             | 525 d Touring F                       |                                      | 3.0 150.0               | 09/2010 - 08/2011                  | N57 D30A                            |                                            |                |       |           |
|                     |                                       |                                      |                         |                                    |                                     |                                            |                |       |           |
| c                   |                                       |                                      |                         |                                    |                                     |                                            |                |       |           |
|                     |                                       |                                      |                         |                                    |                                     | -                                          | Audat          | ex    | AUTOonlin |

Nachdem alle Steuergeräte ausgelesen wurden, können Sie das Ergebnis mit Klick auf "Speichern" im Diagnosebericht speichern. Es werden generell nur die Daten in den Diagnosebericht übernommen, **welche Sie explizit gespeichert haben**.

| Start                                                              | Fahrzeug<br>BMW 525 d Touring | Aufgaben und Protokolle<br>1 aktiv | Arbeitskarte<br>TE-ST 3 (117/00018) | Historie A Benutzer Sprache O O BOSCH |           |
|--------------------------------------------------------------------|-------------------------------|------------------------------------|-------------------------------------|---------------------------------------|-----------|
| ESI[tronic] 2.0                                                    |                               |                                    |                                     | - 0 ×                                 |           |
| BOSCH BMW 1137 / BMW / 525 d Touring / F 11 / 3.0 / 150.0 KW / 09/ | 2010 - 08/2011 / N57 D30A     |                                    |                                     | DEMO 🕐 🖶 🖃                            |           |
| Eahrzeuginfo                                                       | 🛄 Ausrüst                     | tung                               |                                     |                                       |           |
| icherstellen, dass Zündung eingeschaltet ist                       |                               |                                    |                                     | 12.5 V                                |           |
| Systemübersicht Reparatur Service Aufgaben                         |                               |                                    |                                     |                                       |           |
| uchergebnis 01.11.17 13:55                                         |                               |                                    |                                     | Fehleranzahl                          |           |
| Motorsteuerung                                                     |                               |                                    |                                     | ^                                     |           |
| Motorsteuerung                                                     |                               |                                    |                                     | 0                                     |           |
| Motorsteuerung 2                                                   |                               |                                    |                                     |                                       |           |
| Motorsteuerung                                                     |                               |                                    |                                     | 0                                     |           |
| EKP-Steuerung                                                      |                               |                                    |                                     |                                       |           |
| Kraftstoffversorgung                                               |                               |                                    |                                     | 0                                     |           |
| Elektroantrieb                                                     |                               |                                    |                                     |                                       |           |
| Elektroantrieb                                                     |                               |                                    |                                     | 0                                     |           |
| Elektroantrieb                                                     |                               |                                    |                                     | 0                                     |           |
| Elektroantriebsstrg. PCU                                           |                               |                                    |                                     | 0                                     |           |
| Abgasnachbehandlung                                                |                               |                                    |                                     |                                       |           |
| Reduktionsmit.Dosiersystem                                         |                               |                                    |                                     | 0                                     |           |
| Reichweitenverlängerung                                            |                               |                                    |                                     |                                       |           |
| Reichweitenverlängerer                                             |                               |                                    |                                     | 0                                     |           |
| HV-Batteriemanagement                                              |                               |                                    |                                     |                                       |           |
| HV-Batterie                                                        |                               |                                    |                                     | 0                                     |           |
| HV-Batterie Ladesteuerung                                          |                               |                                    |                                     |                                       |           |
| HV-Batterie Ladesteuerung                                          |                               |                                    |                                     | 0                                     |           |
| HV-Batterie Ladesteuerung                                          |                               |                                    |                                     | 0                                     |           |
| ABS                                                                |                               |                                    |                                     |                                       |           |
| Bremsensteuergerät                                                 |                               |                                    |                                     | 0                                     |           |
| Feststellbremse                                                    |                               |                                    |                                     |                                       |           |
| Feststellbremse                                                    |                               |                                    |                                     | 0 ~                                   |           |
| 1 684 465 755                                                      | _                             |                                    |                                     |                                       |           |
| Diagnose-Buchse F4 Speichern F3                                    |                               | Fehler Details                     |                                     | Direktanwahl <sup>72</sup>            |           |
|                                                                    |                               |                                    |                                     | Audatex                               | AUTOonlir |

Anschließend haben Sie die Möglichkeit bei z.B. defekten Steuergeräten über die Direktanwahl in eine Tiefenprüfung einzusteigen oder mit Klick auf den grauen Pfeil am oberen Bildschirmrand die Arbeiten in der ESI[tronic] 2.0 zu beenden.

| Start V Mustermann, Manfred                                                       | Fahrzeug<br>BMW 525 d Touring | Aufgaben und Protokolle<br>1 aktiv | Arbeitskarte<br>TE-ST 3 (117/00018) | Historie A Benutzer<br>Keine Benut Sprache DE |                |
|-----------------------------------------------------------------------------------|-------------------------------|------------------------------------|-------------------------------------|-----------------------------------------------|----------------|
| ESI(tronic) 2.0 BOSCH BMW 1137 / BMW / 525 d Touring / F 11 / 3.0 / 150.0 kW / 05 | 9/2010 - 08/2011 / N57 D30A 🛛 |                                    |                                     |                                               |                |
| Eahrzeuginfo                                                                      | 🛄 Ausrüst                     | ung                                |                                     |                                               |                |
| icherstellen, dass Zündung eingeschaltet ist                                      |                               |                                    |                                     | 12.5 V                                        |                |
| Systemübersicht Reparatur Service Aufgaben                                        |                               |                                    |                                     |                                               |                |
| Suchergebnis 01.11.17 13:55                                                       |                               |                                    |                                     | Fehleranzahl                                  |                |
| Motorsteuerung                                                                    |                               |                                    |                                     | ^                                             |                |
| Motorsteuerung                                                                    |                               |                                    |                                     | 0                                             |                |
| Motorsteuerung 2                                                                  |                               |                                    |                                     |                                               |                |
| Motorsteuerung                                                                    |                               |                                    |                                     | 0                                             |                |
| EKP-Steuerung                                                                     |                               |                                    |                                     |                                               |                |
| Kraftstoffversorgung                                                              |                               |                                    |                                     | 0                                             |                |
| Elektroantrieb                                                                    |                               |                                    |                                     |                                               |                |
| Elektroantrieb                                                                    |                               |                                    |                                     | 0                                             |                |
| Elektroantrieb                                                                    |                               |                                    |                                     | 0                                             |                |
| Elektroantriebsstrg. PCU                                                          |                               |                                    |                                     | 0                                             |                |
| Abgasnachbehandlung                                                               |                               |                                    |                                     |                                               |                |
| Reduktionsmit.Dosiersystem                                                        |                               |                                    |                                     | 0                                             |                |
| Reichweitenverlängerung                                                           |                               |                                    |                                     |                                               |                |
| Reichweitenverlängerer                                                            |                               |                                    |                                     | 0                                             |                |
| HV-Batteriemanagement                                                             |                               |                                    |                                     |                                               |                |
| HV-Batterie                                                                       |                               |                                    |                                     | 0                                             |                |
| HV-Batterie Ladesteuerung                                                         |                               |                                    |                                     |                                               |                |
| HV-Batterie Ladesteuerung                                                         |                               |                                    |                                     | 0                                             |                |
| HV-Batterie Ladesteuerung                                                         |                               |                                    |                                     | 0                                             |                |
| ABS                                                                               |                               |                                    |                                     |                                               |                |
| Bremsensteuergerät                                                                |                               |                                    |                                     | U                                             |                |
| Feststellbremse                                                                   |                               |                                    |                                     | 0                                             |                |
| reststellbremse                                                                   |                               |                                    |                                     | Ŭ v                                           |                |
| Diagnose-Buchse <sup>F4</sup> Speichern <sup>F3</sup>                             |                               | Fehler Details                     |                                     | Direktanwahl                                  |                |
|                                                                                   |                               |                                    |                                     | Audatex                                       | <b>AUTOonl</b> |

Sie haben nun die Möglichkeit den Diagnosebericht über den Toolbar-Button "Bosch" in einen bestehenden oder neuen Vorgang zu importieren.

| te Model Esteteten Dokumen Hife<br>Neu Suction 117/00019<br>Haftpflichtschaden (1)<br>Charlen / Besichtigung<br>Fahrzeughalter / RepFirma<br>Beteiligte<br>Identifikation<br>Bosch-Diagnose<br>• Fahrzeugdaten, erweitert<br>• kalkulation<br>• Restwert<br>• Dokumente<br>• Rech 1<br>Strange Subersicht Auftragsbearbeitung | Image: Specific Vectors       Image: Specific Vectors       Image: Specific Vectors <th>eparaturauffrag</th> <th>Vorgangsdaten<br/>Vorgangsart<br/>Tag der Beauftragung<br/>Sachverständiger<br/>Dokumentdatum<br/>Merkmal<br/>AG<br/>VE<br/>FH<br/>Beauftragung von<br/>SSH-Auftrag<br/>Ergebnisse<br/>Rep-Kosten (fehlen<br/>WB-Wert (feht) / Re</th> <th>Haftpflichtschaden<br/>01.11.2017 -<br/>SV -<br/>-<br/>-<br/>-<br/>-<br/>-<br/>-<br/>-<br/>-<br/>-<br/>-<br/>-<br/>-<br/>-<br/>-<br/>-<br/>-<br/>-<br/>-</th> <th>Erfasst am<br/>Erfasst durch<br/>Frist<br/>V</th> <th>01.11.2017 14:53<br/>SV<br/>G-Nr-Zusatz<br/>Satkualtion<br/>Zustandsbericht<br/>Bewertung<br/>Marktwert<br/>Minderwert<br/>Restwert<br/>Totalschaden<br/>Rechnung<br/>Schadennetz</th> <th></th> | eparaturauffrag | Vorgangsdaten<br>Vorgangsart<br>Tag der Beauftragung<br>Sachverständiger<br>Dokumentdatum<br>Merkmal<br>AG<br>VE<br>FH<br>Beauftragung von<br>SSH-Auftrag<br>Ergebnisse<br>Rep-Kosten (fehlen<br>WB-Wert (feht) / Re | Haftpflichtschaden<br>01.11.2017 -<br>SV -<br>-<br>-<br>-<br>-<br>-<br>-<br>-<br>-<br>-<br>-<br>-<br>-<br>-<br>-<br>-<br>-<br>-<br>- | Erfasst am<br>Erfasst durch<br>Frist<br>V | 01.11.2017 14:53<br>SV<br>G-Nr-Zusatz<br>Satkualtion<br>Zustandsbericht<br>Bewertung<br>Marktwert<br>Minderwert<br>Restwert<br>Totalschaden<br>Rechnung<br>Schadennetz |                  |
|----------------------------------------------------------------------------------------------------|----------------------------------------------------------------------------------------------------|-----------------|----------------------------------------------------------------------------------------------------|----------------------------------------------------------------------------------------------------|-------------------------------------------|----------------------------------------------------------------------------------------------------|------------------|
|                                                                                                    |                                                                                                    |                 |                                                                                                    |                                                                                                    | A                                         | udatex                                                                                                    | <b>AUTOonlir</b> |

Nach Klick auf den Toolbar-Button "Bosch" stehen Ihnen verschiedene Suchkriterien zur Auswahl um das Fahrzeug zu finden. Wählen Sie anschließend den Datensatz aus und klicken Sie auf "Importieren" um die Daten in den Vorgang zu übernehmen

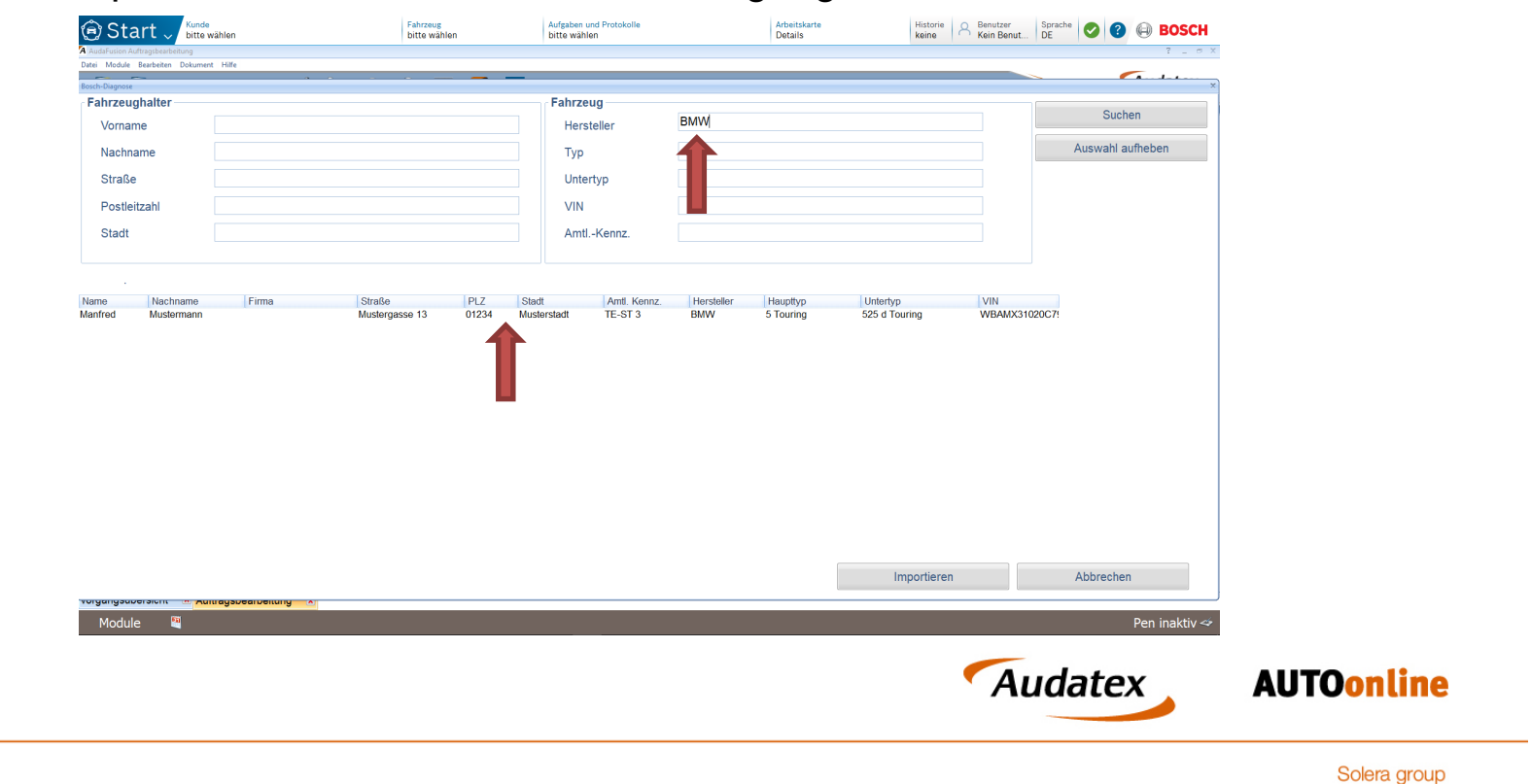

Nach Abschluss des Imports können Sie den Diagnosebericht unter "Aufgaben" einsehen.

| Hartpflichtschaden (1) Übersicht                                       | Adress-Art       | Privat                  | Anrede          | Herr                         | Hersteller                        | 01      | BMW          |                   |                     |                    |  |
|------------------------------------------------------------------------|------------------|-------------------------|-----------------|------------------------------|-----------------------------------|---------|--------------|-------------------|---------------------|--------------------|--|
| Schaden / Besichtigung                                                 | Name 1-3         | Manfred Mustermann      |                 |                              | Haupttyp                          | 48      | 5er          |                   |                     |                    |  |
| Fahrzeughalter / RepFirma                                              |                  |                         |                 |                              | Untertyp                          | 12      | 525d Tourir  | ng Aut.           |                     |                    |  |
| Beteiligte                                                             |                  |                         |                 |                              | Amtl. Kennz.                      | TE-S    | Т 3          | Baujahr           |                     |                    |  |
| Identifikation                                                         | Straße           | Mustergasse 13          |                 |                              | Leistung                          | 150     |              | Hubraum           | 2993                |                    |  |
| Bosch-Diagnose                                                         | Land / PLZ / Ort | 01234                   | Musterstadt     |                              |                                   |         |              |                   |                     |                    |  |
| <ul> <li>Fahrzeugdaten, erweitert</li> </ul>                           |                  |                         |                 |                              |                                   |         |              |                   |                     |                    |  |
| Kalkulation                                                            | Daten zu         | m Bosch Connected Works | nop-Server über | tragen                       |                                   | Da      | ten vom Bosc | ch Connected Work | shop-Server abholen |                    |  |
| Bewertung                                                              | Arbeitskarten    |                         |                 |                              |                                   |         |              |                   |                     |                    |  |
| Ergebnisse                                                             | Auftra           | gsnummer: 117/00        | 0018            | Erstellt an                  | n: 01.11.2017 1                   | 3:31:52 |              |                   | km                  | ^                  |  |
| Fotos                                                                  |                  | Aufgaben                | Bilder          |                              |                                   |         |              |                   |                     |                    |  |
| • Restwert                                                             |                  |                         |                 |                              |                                   |         |              |                   |                     |                    |  |
| Dokumente                                                              |                  |                         |                 |                              |                                   |         |              |                   |                     |                    |  |
| = Rech 1                                                               |                  |                         |                 |                              |                                   |         |              |                   |                     |                    |  |
|                                                                        |                  |                         |                 |                              |                                   |         |              |                   |                     |                    |  |
|                                                                        |                  |                         |                 |                              |                                   |         |              |                   |                     |                    |  |
|                                                                        |                  |                         |                 |                              |                                   |         |              |                   |                     |                    |  |
|                                                                        |                  |                         |                 |                              |                                   |         |              |                   |                     |                    |  |
|                                                                        |                  |                         |                 |                              |                                   |         |              |                   |                     |                    |  |
|                                                                        |                  |                         |                 |                              |                                   |         |              |                   |                     |                    |  |
|                                                                        |                  |                         |                 |                              |                                   |         |              |                   |                     |                    |  |
|                                                                        |                  |                         |                 |                              |                                   |         |              |                   |                     |                    |  |
| irqanqsübersicht 🏾 💌 Auffragsbearbeitun                                | 10 ×             |                         |                 |                              |                                   |         |              |                   |                     | v                  |  |
| rgangsübersicht <mark>≥</mark> Auffragsbearbeitun<br>Module <b>1</b> 0 | ıg x             |                         |                 |                              |                                   |         |              |                   |                     | v<br>Pen inaktiv ≪ |  |
| ngangsübersicht 💌 <mark>Auffragsbearbeitun</mark><br>Module 🖳          | ig k             |                         |                 | Feedback from Pilot: Excepti | on in terms of value with 3 decir | Tal     |              |                   |                     | v<br>Pen inaktiv ↔ |  |

Weiterhin wird der Diagnosebericht auch unter Zusätzliche Dokumente abgelegt. Bei jedem Import wird zusätzlich auch automatisch ein Textbaustein erstellt, welcher ausgewählte Daten aus dem Diagnosebericht enthält und im Gutachten verwendet werden kann.

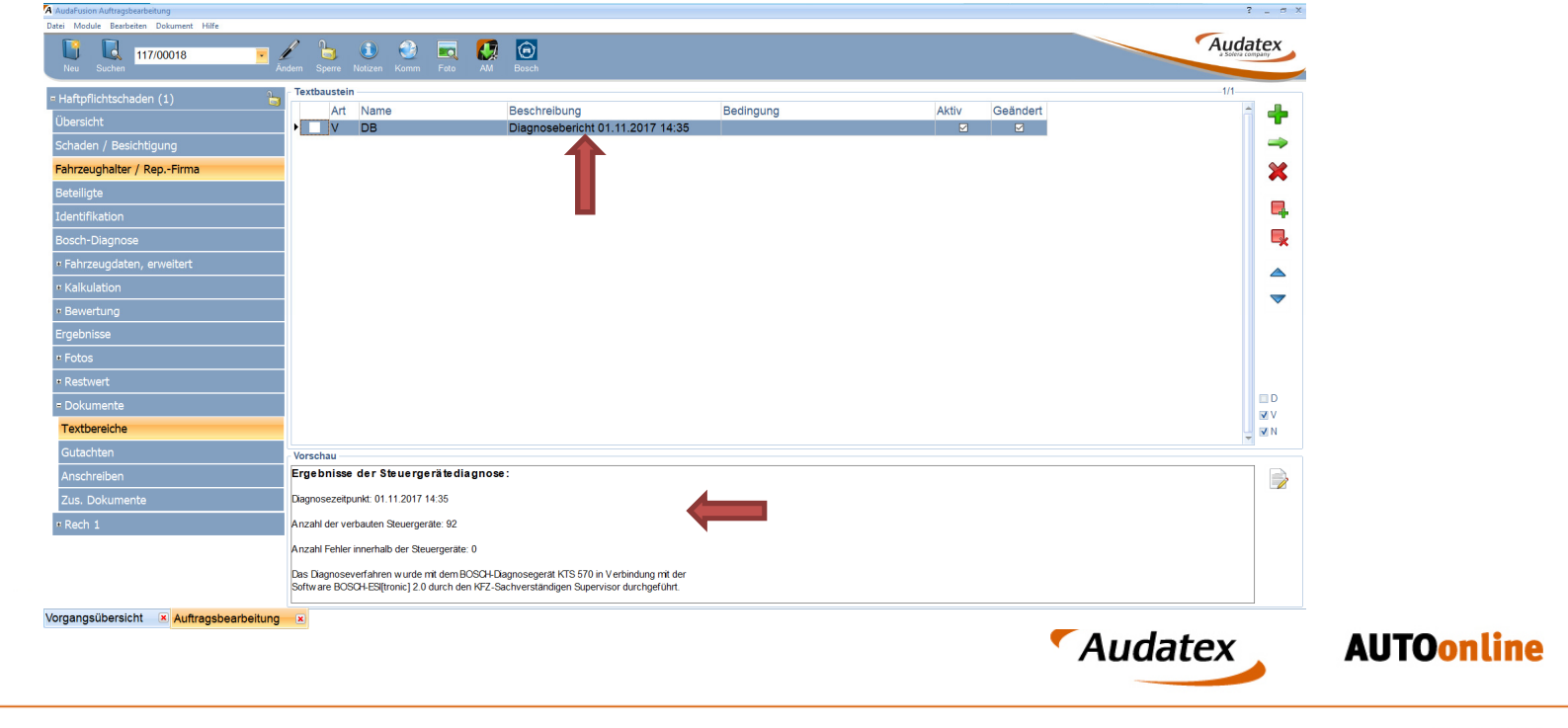

## **Weitere Informationen**

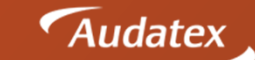

**AUTOonline** 

- Sollten technische Probleme mit dem Modul Bosch-Diagnose, dem OBD-Adapter KTS 560 oder der Bosch Software auftreten, wenden Sie sich bitte mit Angabe Ihrer Kundennummer an die Kollegen aus dem Support für Sachverständige und Versicherungen.
  - +49 (0) 30 209691 399
  - svvs-hotline@ax-ao.de
  - <u>http://audatexportal.force.com/</u>
- Bei fachlichen Fragen rund um das Thema Fahrzeugdiagnose wenden Sie sich bitte unter Angabe Ihrer Kundennummer an die Kollegen der ESI Serviceline.
  - +49 (0) 9001 374 876

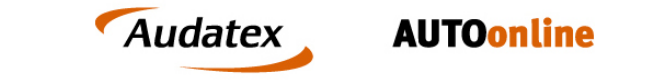